# Ancintuan Pengunan Pengunan Dilarang mengunipan hanya Sitorus\* Politanik Negeri Jakarta Juliarang mengunipan hanya Sitorus Politanik Negeri Jakarta Juliarang mengunipan hanya Sitorus Politanik Negeri Jakarta Juliarang mengunipan hanya Sitorus Politanik Negeri Jakarta Juliarang mengunipan hanya Sitorus Juliarang mengunipan hanya Sitorus Juliarang mengunipan hanya Sitorus Juliarang mengunipan hanya Sitorus Juliarang Mengunipan hanya Sitorus Juliarang Mengunipan hanya Sitorus Juliarang Juliarang Mengunip Renentuan Besaran Kapasitor Bank sebagai Peningkatan Faktor Daya Menggunakan Software LabView

A. Tossin Alamsvah Politeknik Negeri Jakarta Jurusan Teknik Elektro Jakarta, Indonesia tossin.alamsyah@elektro.pnj.ac.id

Asrizal Tatang Politeknik Negeri Jakarta Jurusan Teknik Elektro Jakarta, Indonesia asrizal.tatang@elektro.pnj.ac.id

Bengembangan sektor perumahan, hotel, 耐痛 fmal telth menghasilkan permintaan energi listrik oyang terus meningkat. Oleh karena itu, distribusi energi Bigraknya caat, tepat, dan akurat. Memperhitungkan ska kas fattor daya, konduktor, dan keamanan Edia Elukan. Hal itu karena melibatkan keandalan sistem, Smalla kualitas faktor daya harus dijaga oleh standar syang diberikan oleh PLN untuk mengurangi biaya etenaga listrik yang digunakan, meningkatkan kapasitas Tiston, meningkatkan tegangan, dan mengurangi kærgian pada sistem. Penentuan arus desain beban A sistem. Penentuan arus desam beban penghantar juga penting untuk memudahkan dalam mengentukan luas penampang ukuran kabel yang akan Edigunakan dengan benar, aman, dan dengan standar gyang telah ditentukan. Pada saat yang sama, menghitung beranya kapasitas pemutus sangat penting untuk amatan dan pemutus arus ketika ada korsleting a(korstleting) atau kelebihan beban (kelebihan beban), vang dapat menyebabkan kerusakan pada motor listrik dan kebakaran karena percikan api. Pada penelitian ini, kilaBakan merancang dan menghitung nilai Kapasitor bænæ, perhitungan luas penampang kabel, dan kapasitas penatus menggunakan software LabVIEW sehingga dapát memudahkan industri untuk melakukan pæfistungan dengan cepat hanya dengan memasukkan data beban.

Kata kunci-LabVIEW, Kapasitor Bank, ukuran kabel, Pâmutus, Cos ø

### I. PERKENALAN

Egergi listrik adalah salah satu peran energi paling val dalam kehidupan sehari-hari. Fakta ini memicu permintaan energi listrik dari tahun ke tahun meningkat seiring dengan perkembangan sektor perumahan, hotel, mal, dan sebagainya. Peningkatan ini harus diikuti dengan distribusi energi listrik yang baik dan efisien untuk memperoleh energi listrik dengan kontinuitas pasokan yang tinggi [1].

Di Indonesia, konsumen tenaga listrik terdiri dari berbagai kalangan mulai dari rumah tangga, bisnis, hingga industri. Variasi beban ini menyebabkan fluktuasi kualitas daya bus jaringan PLN distribusi. Kualitas daya ditentukan oleh faktor daya (PF) pada bus PLN yang tinggi dan rendah. Penurunan nilai PF (Cos  $\varphi$ ) merupakan masalah yang harus diminimalisir. Karena dengan penurunan PF, konsumen dan pemasok energi listrik akan mengalami kerugian [2]. Bagi konsumen, kerugiannya termasuk penurunan tegangan sistem, dan catu daya listrik tidak dapat dimaksimalkan. Faktor yang mempengaruhi penurunan PF adalah penggunaan beban induktif. Masalahnya adalah kualitas daya yang rendah yang disebabkan oleh beban induktif [3]. Beban induktif adalah jenis beban dengan elemen luka kawat. Peningkatan induktif menghasilkan peningkatan beban penggunaan daya reaktif, yang mempengaruhi kualitas tenaga listrik, terutama faktor daya. Perbandingan antara daya aktif (W) dan daya yang terlihat (VA) akan menghasilkan faktor daya yang rendah (Cos φ) sebagai akibat dari penggunaan beban induktif [4].

Salah satu upaya yang dilakukan untuk mengurangi daya reaktif karena menggunakan beban induktif adalah dengan mengkompensasi daya reaktif [5]. Kompensasi daya reaktif akan mengurangi daya reaktif beban induktif [6]. Kapasitor bank adalah beban kapasitif yang dapat mengurangi daya reaktif dalam beban induktif [7].

Sehingga penggunaan Kapasitor Bank sebagai kompensator daya reaktif dapat memperbaiki faktor daya yang buruk dalam beban sehingga penggunaan daya listrik untuk kebutuhan beban

plebil kpata

Pensil an E kabel yang benar juga perlu d 🛱 🖓 rhatikari karena berfungsi untuk melihat kelencarantistribusi energi listrik dari sumber ke be untuk memastikan sistem aman, Ependutus jea diperlukan. Pemutus seperti MCCB bergingsi zebagai safety dan pemutus arus ketika Eteriedi korseting atau overload [9].

kar a itu, perhitungan Kapasitor Bank, Spangntuan Likuran kabel, dan kapasitas pemutus diperlukan, untuk menjaga kualitas daya yang da silkan bagi konsumen. Penelitian ini akan **∃**fo**ka**s ada pengembangan antarmuka menggunakan LabVIEW software didalam sportitungan sehingga memudahkan akan pengembang dalam melakukan penentuan Je butuhan sistem tenaga.

Menentukan Besaran Kapasitor Bank Kapasitor Bank digunakan untuk Kapasitor daya dalam suatu sistem Sdengan memasukkan daya reaktif ke dalam sistem[5]. Kapasitas kapasitor yang dimasukkan k**ē** dalam sistem tergantung pada kebutuhan daya realitif (VAR). Perhitungan kebutuhan akan kenepensasi VAR dapat dihitung menggunakan rum 10]

 $P = P \cdot (\tan(\cos^{-1} x_1) - \tan(\cos^{-1} x_2)) \cdot \dots \cdot (1)$ D**s**mana:

P 🛨 Daya aktif

X = nilai faktor daya awal

X = nilai faktor daya target

Pada tahap ini, beberapa langkah harus daakukan untuk menentukan nilai kapasitor Bank ustuk meningkatkan nilai PF. Sebelum mencari niai PF, hal pertama yang harus dilakukan adalah mencatat atau mengukur Cos  $\varphi$  rencana yang ada. Setelah mengetahui nilai Cos  $\varphi$ , maka tentukan berapa target Cos  $\varphi$  baru yang Anda inginkan sehingga sistemnya jauh lebih baik dari sebelumnya. Beberapa input harus diketahui agar sistem dapat bekerja secara otomatis untuk perbaikan Cos  $\varphi$  yang diinginkan. Kita dapat melihat pada tampilan LabVIEW pada Gambar 1 di bawah ini.

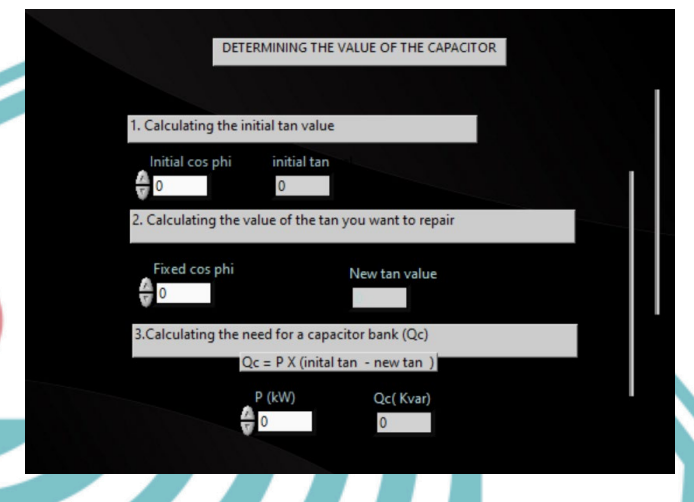

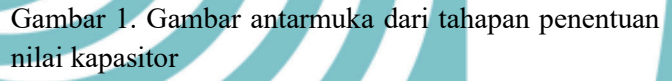

Dari Gambar 1 di atas, kita dapat memahami bahwa beberapa opsi output disajikan untuk menghitung besaran kapasitor Bank dan berapa banyak kapasitansi kapasitor yang diperlukan untuk memenuhi Kapasitor Bank yang terpasang.

# B. Menentukan Ukuran Kabel

Dalam menentukan jenis kabel, Anda harus terlebih dahulu mempertimbangkan arus beban yang akan mengalir pada kabel. Setelah nilai arus beban ditentukan, maka akan dibandingkan dengan standar PUIL 2011 untuk menentukan luas penampang yang diperlukan. Berikut ini adalah perhitungan arus desain beban kabel berdasarkan aturan dalam PUIL 2011:

| IBk = 125% x Ib        | (2)    |
|------------------------|--------|
| dimana:                |        |
| IBk: Arus Desain Kor   | duktor |
| <i>Ib</i> : Arus Beban |        |

Pada tahap ini, antarmuka dibuat untuk menghitung ukuran kabel di LabVIEW. Input dalam daya aktif, tegangan, dan Cos  $\varphi$ . Program

LabVIEWQakan melakukan perhitungan secara otomatis Frdasarkan input sehingga diperoleh nilai kuat hantar arus (KHA) kabel. Setelah mendapatizin nilai KHA, pemilihan ukuran kabel rdidaa kar pada lembar data yang tersedia di Cipta arang r Penguti Pengutipan tigak merugikan

Dilarang mengumumkan dan memperbanyak sebagian atau seluruh karya tulis ini dalam bentuk apapun tanpa izin Politeknik Negeri Jakarta

Ņ

ıgutipan

mengut

angbar 20 Penentuan Gambar Antarmuka Awal

KHA(Amn

i(Amp)

Cospł

Gambar Antarmuka Awal Gundan Gambar Antarmuka Awal Gundan Gambar Antarmuka Antarmuka Awal Gundan Gambar Antarmuka Antarmuka Antarmuka Antar Gundan Gambar Antarmuka Antarmuka Antarmuka Antarmuka Antarmuka Antarmuka Antarmuka Antarmuka Antarmuka Antarmuka Antarmuka Antarmuka Antarmuka Antarmuka Antarmuka Antarmuka Antarmuka Antarmuka Antarmuka Antarmuka Antarmuka Antarmuka Antarmuka Antarmuka ama ksimum perangkat perlindungan hubung singkat Perhitungan pada pemutus sirkuit. didesarkan pada standar yang berlaku, PUIL 2011, fe gana Administrationa pengaturan maksimum perangkat تَهُ المَعْتَةُ المَعْتَةُ المَعْتَةُ المَعْتَةُ المَعْتَةُ المَعْتَةُ المَعْتَةُ المَعْتَةُ المَعْتَةُ المَعْتَ Enget sangkar tidak melebihi 250% dari arus Berikut ini adalah perhitungan and desain beban pemutus: aIm=120% x Ib

dimana:

suatu masalah

IB Arus Desain Breaker

In Arus Beban

Sēlāin itu, untuk menentukan arus pengenal

pensutus maka kita harus mencari terlebih dahulu arais desain pemutus (IB).

Karakteristik pemutus yang melindungi dari

kæebihan beban harus memenuhi kondisi berikut:

Ib < IB < IBk

Pada tahap ini, antarmuka dibuat untuk menghitung kapasitas pemutus dalam perangkat lunak LabVIEW. Inputnya adalah daya aktif, tegangan sumber, dan  $\cos \varphi$ . Program LabVIEW akan secara otomatis menghitung nilai arus nominal dan arus desain pemutus yang dibutuhkan. Untuk menentukan arus pengenal pemutus (In) dengan cara memilih nilai yang sesuai atau yang nilainya mendekati diatas nilai IB. Dengan menentukan kapasitas pemutus yang benar maka system yang terintegrasi dapat berjalan sesuai harapan.

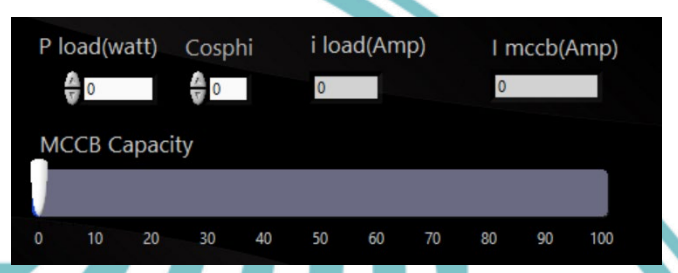

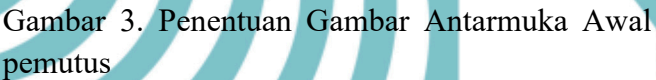

EKNIK KARTA

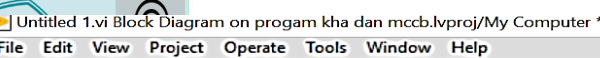

⇔

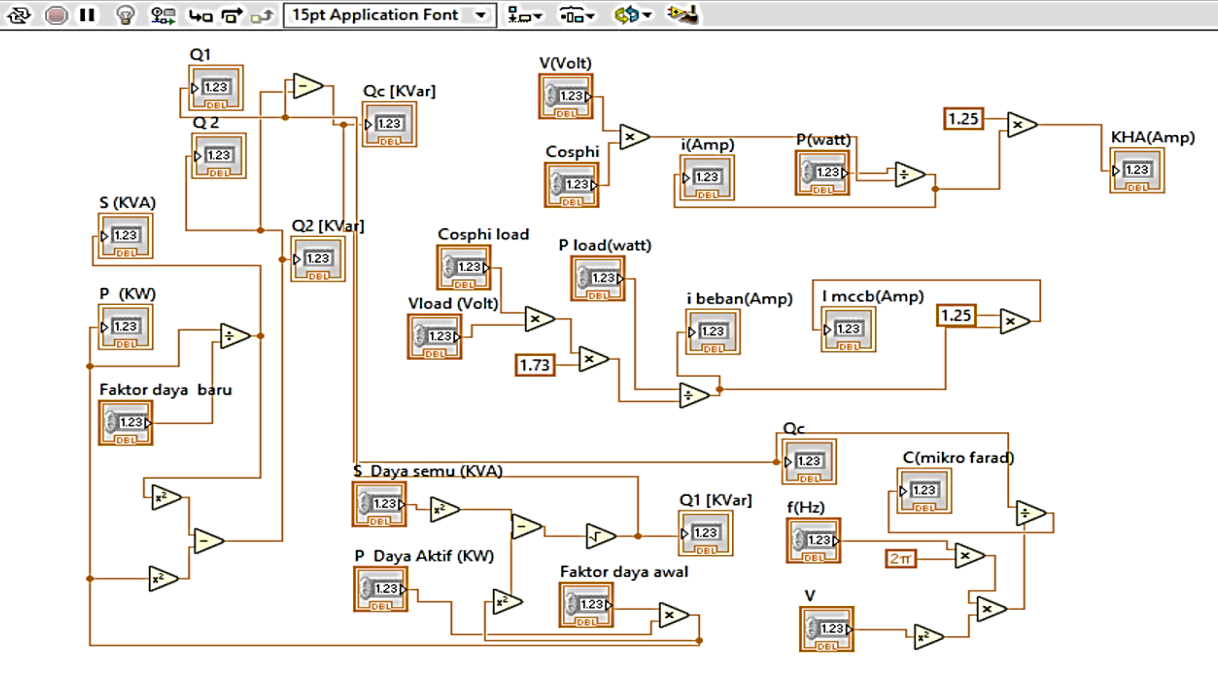

Gambar 4. Gambar diagram blok keseluruhan simulator

perhitungan.

Gambar 4. Gambar diagra Gambar 4. Gambar diagra II. HASIL DAN DISKUSI II. HASIL DAN DISKUSI Ési 🛱 lasi pengoperasian LabVIEW yang telah dibeat untuk menemukan nilai arus desain beban kabel (IBk), kapasitas pemutus, dan besaran nilai kapisitor untuk perubahan PF yang lebih baik dari sistem rencana yang ada.

A entifikasi proses pencarian Nilai arus desain beban kabel (IBk) menggunakan Antarmuka LabVIEW

Dalam penelitian ini diperlukan beberapa komponen input dan output dalam seri proses awal yang saling terkait. Gambar 4 di atas adalah dagram blok yang akan dijalankan untuk menentukan ketiga nilai tersebut, yaitu arus desain kenduktor, kapasitas pemutus, dan besaran nilai kapasitor. Panel depan telah diatur seperti yang d**#**elaskan dalam bab 3.

Stiap proses simulasi akan dijalankan bersama. Sebelum simulasi dijalankan, diagram blok akan memeriksa koneksi kabel antara indikator dan

apakah mereka terhubung dengan benar atau tidak. Jika ada koneksi sambungan pada diagram blok yang salah, program secara otomatis tidak dapat dijalankan, dan tanda silang muncul di bagian kesalahan. Untuk tombol start atau stop, hanya satu kontrol yang dapat memulai dan menghentikan perhitungan ketiga komponen tersebut. Gambar 5 adalah gambar tombol untuk mensimulasikan tiga

Untitled 1.vi Front Panel on progam kha dan mccb.lvproj/My Computer ' File Edit View Project Operate Tools Window Help 🖒 🐼 🛑 📕 | 15pt Application Font 🔻 🏪 🖬 🖬 🕸 🔅 Run

Gambar 5. Gambar tombol run dan stop pada simulator

Hasil simulasi berupa angka sesuai dengan output yang diinginkan. Pencarian nilai arus desain beban kabel (IBk) berupa ampere dan telah dilakukan beberapa kali dengan trial and error. Hasil simulasi telah dipastikan sama dengan hasil pengukuran lapangan. Untuk membuktikan apakah simulator dapat digunakan, studi kasus

File

an nilai input berikut: Kapasitas liambil Daya, Tegangan Sumber, dan Faktor Daya Berikut in adalah Tabel hasil perhitungan IBk menggunagan simulasi LabVIEW

a 

| =             |                            |            |          |           |  |  |  |
|---------------|----------------------------|------------|----------|-----------|--|--|--|
| b             | 🔒 1 🧕 Has                  | il perhitu | ngan nil | ai IBk    |  |  |  |
| <b>u</b><br>E | gunation simulator LabVIEW |            |          |           |  |  |  |
| ß             | Daya Attif (Wa             | tt) Cos φ  | Ib       | IBk hasil |  |  |  |
| gut           | olit                       |            | (A)      | simulasi  |  |  |  |
| ips           | ie                         |            |          | LabVIEW   |  |  |  |
| eb            | (n)                        |            |          | (A)       |  |  |  |
| agi           | <b>25</b> 560              | 0.786      | 49,4662  | 61,8328   |  |  |  |
| an            | 850                        | 0.793      | 49,5858  | 61,9823   |  |  |  |
| ata           | \$590                      | 0.773      | 46,4215  | 58,0268   |  |  |  |
| u s           | 24950                      | 0.786      | 48,2857  | 60,3571   |  |  |  |
| lui           | 630                        | 0.786      | 41,8605  | 52,3256   |  |  |  |
| Ċ             | T T                        |            |          |           |  |  |  |

kat Dar Tabel 1 di atas dapat dilihat hasil imulasi percobaan pertama dan seterusnya. U ak membandingkan hasil simulasi LabVIEW , derlukan data perhitungan manual dengan data Bengukuran langsung di lapangan. Data input yang denakan dalam perhitungan manual ad and and an and a studi kasus untuk simulasi. A sal perhitungan manual dapat dilihat pada Tabel

Tabyl 2. Hasil penghitungan nilai *IBk* menggunakan p**enz**ukuran lapangan

| E R                                                                                                    | arun napang |       |       |              |
|----------------------------------------------------------------------------------------------------|-------------|-------|-------|--------------|
| is in the second second second second second second second second second second second second second second se | Daya Aktif  | Cos φ | Ib    | Ibk hasil    |
| ebu<br>n la                                                                                                    | (W)         |       | (A)   | pengukuran   |
| 정 준                                                                                                    |             |       |       | lapangan (A) |
| an s<br>ran,                                                                                                   | 25560       | 0.786 | 49,46 | 61,82        |
| her                                                                                                    | 25850       | 0.793 | 49,57 | 61,96        |
| ıbe<br>Iuli                                                                                                    | 23590       | 0.773 | 46,41 | 58,01        |
| r4:                                                                                                    | 25950       | 0.786 | 48,28 | 60,35        |
| krii<br>5                                                                                                    | 21630       | 0.786 | 41,85 | 52,32        |

ik atau Tabel 2 di atas menunjukkan hasil perhitungan percobaan pertama dan seterusnya.

Tabel 3. perbandingan perhitungan *Ibk* pada pengukuran lapangan dan hasil simulator LabVIEW

| Pengambilan | <i>IBk</i> hasil | Ibk hasil pengukuran |
|-------------|------------------|----------------------|
| data        | simulasi         | lapangan             |
|             | LabVIEW          | (A)                  |
|             | (A)              |                      |
| 1           | 61,8328          | 61,82                |
| 2           | 61,9823          | 61,96                |
| 3           | 58,0268          | 58,01                |
| 4           | 62,7762          | 60,35                |
| 5           | 52,3256          | 52,32                |

Dari hasil Tabel 3 di atas, dapat dilihat hasil simulasi percobaan pertama dan seterusnya. Tidak ada perubahan nilai yang signifikan antara simulasi LabVIEW dan pengukuran lapangan. Perbedaan hasil simulasi dengan pengukuran lapangan hanya terletak pada nilai angka di balik koma. Seperti yang dapat kita lihat dalam pengambilan data 1, hasil simulasi LabVIEW adalah 61.8328 A sedangkan pengukuran lapangan adalah 61,82 A. Dapat disimpulkan bahwa tidak ada perbedaan signifikan antara hasil simulasi dan pengukuran lapangan.

# B. Identifikasi proses pencarian kapasitas pemutus (IB) menggunakan software LabVIEW

Untuk mengubah nilai faktor daya yang lebih baik dari sistem yang ada. Demikian pula, setelah coding diagram blok untuk menentukan kapasitas pemutus selesai dibuat, maka simulasi dapat dilakukan dengan menekan tombol run pada ikon bilah kontrol. Pada tahap ini menemukan nilai kapasitas pemutus, beberapa input dan output dibutuhkan. Hasil simulasi yang telah dilakukan beberapa kali dapat diartikan sebagai nilai yang dihasilkan mengikuti perhitungan. Pada Tabel 4 di bawah ini adalah hasil catatan dari hasil simulasi LabVIEW. akhir menggunakan Untuk membuktikan apakah simulator dapat digunakan, studi kasus diambil dengan nilai input untuk pemutus motor sebagai berikut:

Berikut ini adalah Tabel hasil perhitungan menggunakan simulasi kapasitas breaker LabVIEW

2. Dilarang mengumumkan dan memperbanyak sebagian atau seluruh karya tulis ini dalam bentuk apapun tanpa izin Politeknik Negeri Jakarta Pengutipan nanya unuha perfinyinyin pentingan yang Pengutipan tidak merugikan kepentingan yang

ıkan

uan suatu masalah

| - T-1 | 1 /  | (G) 1       |              | 1         |         |
|-------|------|-------------|--------------|-----------|---------|
|       | 1 4. | <b>Hasi</b> | pernitungan  | Kapasitas | pemutus |
|       |      | T.          | 1            |           | 1       |
| men   | gun  | akan si     | mulator LabV | IEW       |         |
|       | 00   |             |              |           |         |

| <u>~</u>   |                                |         |                         |                       |                                                               |
|------------|--------------------------------|---------|-------------------------|-----------------------|---------------------------------------------------------------|
|            | No.                            |         | aya Aktif               | Cos φ                 | IB pada simulasi                                              |
|            | .≓ Ţ                           | Cip     | (Watt)                  |                       | LabVIEW (A)                                                   |
| b.         | ak<br>a.                       | ta      | 84720                   | 0,77                  | 209,207                                                       |
| Pei        | Cip<br>ara<br>Pen              | mi      | 88570                   | 0,793                 | 212,37                                                        |
| ngu        | ng<br>gut                      | li      | 84940                   | 0,773                 | 208,936                                                       |
| itip       | :<br>me                        | C P     | 91660                   | 0,794                 | 219,503                                                       |
| an         | n h<br>Igu                     | 0       | 87910                   | 0,799                 | 209,205                                                       |
| tidak meru | anya antip se ban<br>Danta Tab | iteknuk | . di atas,<br>seterusny | hasil sin<br>ya dapat | nulasi percobaan<br>dilihat. Untuk                            |
| 1          | nataban                        | dimark  | on hogi                 | cimul                 | $ac_1 = \frac{1}{2} \frac{ab_1}{1} \frac{1}{1} \frac{b_1}{1}$ |

Taber 4. di atas, hasil simulasi percobaan seterusnya dapat dilihat. Untuk Eme Bibandingkan hasil simulasi LabVIEW, diperlukaredata perhitungan manual dengan data pengukuran langsung di lapangan. Data input yang digunakan dalam perhitungan manual Ed Banding Pan dengan studi kasus untuk simulasi. Hast perhaungan manual dapat dilihat pada Tabel karya dikan,

| jan yan | karya tu<br>dikan, p | for the second second s | igan man              | uar uapa           | l unn |                 | 1 |
|---------|----------------------|----------------------------------------------------------------------------------------------------|-----------------------|--------------------|-------|-----------------|---|
| g waja  | Lenger<br>Jenger     | 5 Hasi<br>n pengu                                                                                                    | il pengh<br>kuran lar | itungan<br>Dangan. | kapa  | sitas pemutus   | 5 |
| r Polit | any pe               | Daya Al                                                                                                    | ctif (Watt)           | Cos φ              | Ib    | pada pengukuran |   |
| tekni   | a mer<br>enulis      |                                                                                                    |                       |                    |       | lapangan (A)    |   |
| k Ne    | an ka                | 84                                                                                                    | 720                   | 0,77               |       | 209,16          |   |
| geri    | <sup>a</sup> rya     | 88                                                                                                    | 570                   | 0,793              |       | 212,31          |   |
| Jak     | kan<br>İlmiə         | 84                                                                                                    | 940                   | 0,773              |       | 208,87          |   |
| arta    | ių́dan               | 91                                                                                                    | 660                   | 0,794              |       | 219,46          |   |
|         |                      | 87                                                                                                    | 910                   | 0,799              |       | 209,16          |   |

Dari tabel 5. di atas, hasil perhitungan pereobaan pertama dan seterusnya dapat / digifat.

| Tabal   | 6.     | Perbandii | ngan    | perh  | itungan | untuk    |
|---------|--------|-----------|---------|-------|---------|----------|
| määntu  | ıkan l | kapasitas | pemut   | us de | engan s | imulator |
| ITANVIE | W da   | n nenguk  | uran la | nana  | n       |          |

|                            | o vill v dun pengukurun tapungun |                                    |  |  |  |  |  |
|----------------------------|----------------------------------|------------------------------------|--|--|--|--|--|
| Rengambilan<br>data<br>tir | IB pada simulasi<br>LabVIEW (A)  | IB pada pengukuran<br>lapangan (A) |  |  |  |  |  |
| ja 1<br>Jaua               | 209,207                          | 209,16                             |  |  |  |  |  |
| n 2<br>su                  | 212,37                           | 212,31                             |  |  |  |  |  |
| atu 3                      | 208,936                          | 208,87                             |  |  |  |  |  |
| mas                        | 219,503                          | 219,46                             |  |  |  |  |  |
| alal 5                     | 209,205                          | 209,16                             |  |  |  |  |  |

Dari hasil tabel 6 di atas, dapat dilihat hasil simulasi percobaan pertama dan seterusnya. Tidak ada perubahan nilai yang signifikan antara simulasi LabVIEW dan pengukuran lapangan. Perbedaan hasil simulasi dengan pengukuran lapangan hanya terletak pada nilai angka dibalik Seperti yang bisa kita lihat pada koma. pengambilan data 1, hasil simulasi LabVIEW adalah 209.207 A, sedangkan pengukuran lapangan adalah 209,16 A. Dapat disimpulkan bahwa tidak ada perbedaan signifikan antara hasil simulasi LabVIEW dan pengukuran lapangan.

## C. Identifikasi proses pencarian besaran nilai Kapasitor Bank untuk peningkatan faktor daya menggunakan software LabVIEW

Setelah pengkodean diagram blok untuk menemukan nilai kapasitor telah selesai, simulasi dapat dilakukan dengan menekan tombol berjalan pada ikon bilah kontrol. Pada tahap ini menemukan nilai kapasitor, banyak input dan output dijelaskan. Untuk mengubah nilai faktor daya yang lebih baik dari sistem yang ada. Hasil simulasi yang telah dilakukan beberapa kali dapat diartikan sebagai nilai yang dihasilkan dengan perhitungan. Pada Tabel 7 di bawah ini adalah hasil rekaman hasil simulasi akhir menggunakan LabVIEW

Untuk membuktikan apakah simulator dapat digunakan, studi kasus diambil dengan input berikut: Active Power, Cos φ sebelum perbaikan PF, dan target  $\cos \varphi$ 

Berikut ini adalah tabel hasil perhitungan nilai yang dibutuhkan Kapasitor menggunakan simulasi LabVIEW:

ò S

Tabel 7 Kapasitor membutuhkan hasil perhitungan mai mengunakan simulator LabVIEW

| , , , , , , , , , , , , , , , , , , , |                      |                                       |        |        |                |
|---------------------------------------|----------------------|---------------------------------------|--------|--------|----------------|
|                                       | No.                  | Daya                                  | Cos q1 | Cos q2 | Kebutuhan Daya |
|                                       |                      | Aktif                                 |        |        | Reaktif pada   |
| ,<br>, _                              | al                   |                                       |        |        | simulasi       |
| <u>י</u><br>ד                         | a. Pa                | $\mathbf{x}_{\mathbf{k}}(\mathbf{w})$ |        |        | LabVIEW        |
| eng                                   | ipt:<br>rang<br>engu | <b>n</b> ii                           |        |        | (kVAR)         |
| utip                                  | a:<br>J-me<br>Jtipa  | <b>54</b> 2,08                        | 0,786  | 0.99   | 349,13         |
| ant                                   | ngu<br>n ha          | <b>9</b> 1,38                         | 0,793  | 0.99   | 332,515        |
| Idak                                  | tip s<br>nya i       | <b>*</b> 2,48                         | 0.773  | 0.98   | 298,003        |
| - me                                  | eba<br>Intu          | <b>4</b> 5,22                         | 0,786  | 0.99   | 318,949        |
| rugi                                  | giar<br>k kej        | <b>1</b> 2,62                         | 0.786  | 0.99   | 330,156        |
|                                       |                      | -                                     |        |        |                |

Takel 7 di atas menunjukkan hasil simulasi

Takel 7 di atas menunjukkan pertembandingkan l untak membandingkan l diperlukan data perhit Unauk membandingkan hasil simulasi **E**VIEW diperlukan data perhitungan manual Sdengan data pengukuran langsung di lapangan. Data input yang digunakan dalam perhitungan and albandingkan dengan studi kasus untuk

| a    | munua             | uiban         | unigkan  | ueng   | an stuur  | Kasus   | untuk     |
|------|-------------------|---------------|----------|--------|-----------|---------|-----------|
|      | si <b>my</b> ilas | si. Hasi      | 1 perhit | ungan  | manual    | dapat   | dilihat   |
|      | pada ta           | bade tabel 8. |          |        |           |         |           |
| Kh   | mei               |               |          |        |           |         |           |
|      |                   | 8 Hasil       | penghi   | tungar | n nilai k | apasito | or yang   |
| ege  | d <b>to E</b> tuł | nkan d        | engan    | meng   | gunakan   | peng    | ukuran    |
| r Ja | la <b>n</b> inga  | an            | Ũ        |        | C         | 1 0     |           |
| ikar | No.               | Daya          | Cos      | φ1     | Cos φ2    | Ke      | butuhan   |
| a    | per               | Aktif         |          |        |           | Day     | a Reaktif |
| -    | nen<br>Iulis      | (kW)          |          |        |           |         | hasil     |
| -    | yeb<br>an l       |               |          |        |           | pen     | gukuran   |
|      | utk               |               |          |        |           |         | VAR)      |
| •    | ran,s             | 542.08        | 0.7      | /86    | 0.99      | 34      | 49.13     |
|      | pe                | 5 12,00       | . 0,7    | 00     | 0.99      | 5       | 19,15     |
|      | nuli              | 531,38        | 0,7      | '93    | 0.99      | 33      | 32,52     |
|      | san 3.            | 482,48        | 0.7      | 73     | 0.99      | - 29    | 98,00     |
|      | kritik            | 495,22        | 0,7      | '86    | 0.99      | 3       | 18,95     |
|      | atau              | 512,62        | 0.7      | '86    | 0.99      | 33      | 30,16     |
|      | 1                 | Tabal         | 8 4      | otoc   | monuni    | ulton   | hagil     |

hasıl atas menunjukkan Taber a1 pärhitungan percobaan pertama dan seterusnya.

Tabel 9 perbandingan nilai-nilai kapasitor pengukuran bidang manual yang dibutuhkan dan simulator LabVIEW

| Pengambilan | Kebutuhan Daya  | Kebutuhan Daya  |
|-------------|-----------------|-----------------|
| Data        | Reaktif hasil   | Reaktif hasil   |
|             | simulasi dengan | pengukuran      |
|             | LabVIEW         | lapangan (kVAR) |
|             | (kVAR)          |                 |
|             | 349,13          | 349,13          |
| 2           | 332,515         | 332,52          |
| 3           | 298,003         | 298,00          |
| 4           | 318,949         | 318,95          |
| 5           | 330,156         | 330,16          |

Dari hasil tabel 9 di atas, dapat dilihat perubahan simulasi bahwa dihasilkan dari percobaan pertama dan seterusnya. Tidak ada perubahan nilai yang signifikan antara simulasi LabVIEW dan pengukuran lapangan. Seperti yang dapat kita lihat dalam pengambilan data hasil simulasi Lab VIEW, yaitu 349,13 kVAR, dan hasil pengukuran lapangan juga 349,13 kVAR. Hasil simulasi LabVIEW dan pengukuran lapangan adalah sama atau hanya selisih sedikit.

# III. KESIMPULAN

Aplikasi LabVIEW dapat menghitung luas penampang kabel, besaran nilai kapasitor bank, dan kapasitas pemutus secara otomatis dan akurat.

- Perhitungan otomatis yang dilakukan oleh software LabVIEW dan nilai pengukuran lapangan bisa dikatakan sama, karena hanya berbeda sedikit saja.
- Perbedaan nilai simulasi LabVIEW dan 3. pengukuran lapangan disebabkan oleh angka kesalahan alat ukur yang digunakan dalam pengukuran.

w Bu

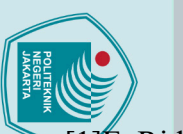

 $\bigcirc$ 

### Referensi

Semen Indonesia Aceh Menggunakan

Metode Genetic Algorithm (Ga)," J. Tek. E. Ridwan, M. I. Arsyad, A. Razikin, ) ITS, vol. 5, no. 2, 2016. Frogram, S. T. Elektro, and J. T. Elektro, [8]S. A. Gunawan, "Analisis Penghantar dan 1. Dilarang Analisis Perencanaan Pembagian Beban Pengaman Pada Gedung Admisi Universitas a. Tulto Di Kota Pontianak," pp. 1–8, 2 . S. Forzan, F. Danang Wijaya, "Studi Muhammadiyah Yogyakarta (Analysis of Dan Instalasi Listrik Pada Hotel Golden Tul Di Kota Pontianak," pp. 1–8, 2018. Conductor and Protection on Admission **Building** Universitas Muhammadiyah 21. S. Faozan, F. Danang Wijaya, "Studi
Permikan Faktor Daya Beban Indukt
Derman Kompensator Reaktif Seri
Mengunakan Sakelar Pemulih Energi
Magnetik," *Tek. Elektro FT UGM*, pp 1470
Permini A. Razikin, and Syaifurrahman,
"Identifikasi dan Analisis Jenis Beban Listik Rumah Tangga Terhadap Faktor
Daya (Cos Phi)," *J. Untan*, vol. 1, no pp. 1–9, 2020. Yogyakarta )," 2000. Permikan Faktor Daya Beban Induktif [9]W. P. Azhari, "Tugas akhir evaluasi perencanaan kebutuhan daya pada instalasi Mergunakan Sakelar Pemulih Energi listrik kantor pimpinan daerah Mastetik," Tek. Elektro FT UGM, pp. 125muhammadiyah kota medan," Tek. Elektro, 2019. [10]P. Kebutuhan and K. Daya, "Key words : "Identifikasi dan Analisis Jenis Beban capasitor bank," pp. 63-72, 2006. Listk Rumah Tangga Terhadap Faktor Dava (Cos Phi)," J. Untan, vol. 1, no. 3, n, penetri pp. 1–9, 2020. Dani and M. Hasanuddin, "Perbaikan Faktor tanpa Daya Sebagai Kompensator Daya Reaktif ( Studi Kasus STT Sinar Husni )," Semin. a mencantum enulisan katika Nas. R., vol. 998, no. September, pp. 673-678, 2018. B. Rizqiya, Analisis Perencanaan Perbaikan Faktor Daya Sebagai Upaya EKNIK kan dan men ilmiah, penul Optimasi Daya Listrik Di Gedung E5 Fakultas Teknik Universitas Negeri Semarang. 2019. T. Listrik, "Simulasi biaya penyaluran dayalistrik dengan metode," Univ. Stuttgart, pp.1-9.B. Ar Rahmaan, "Optimalisasi Penempatan lisan kritik atau tinjauan suatu masalah Kapasitor Bank Untuk Memperbaiki Kualitas Daya Pada Sistem Kelistrikan Pt.

Dilarang mengumumkan dan memperbanyak sebagian atau seluruh karya tulis ini dalam bentuk apapun tanpa izin Politeknik Negeri Jakarta Pengutipan tidak merugikan kepentingan yang wajar Politeknik Negeri Jakarta